# **To Register for a MiPLUS Account**

- Visit www.michigan.gov/miplus
- Select "MiPLUS Login" under Quick Links

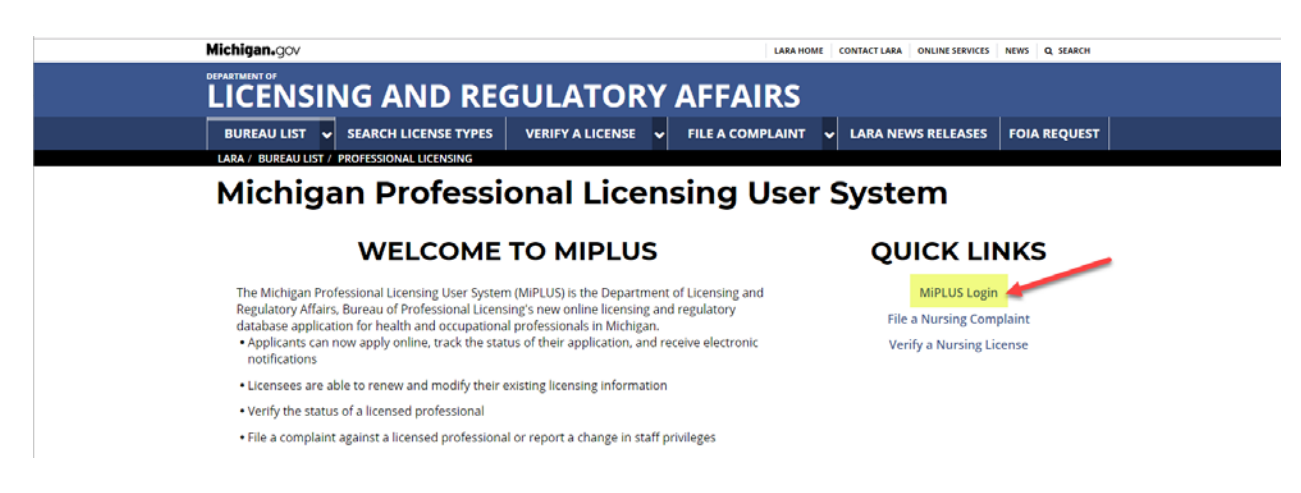

Select "Register for an Account"

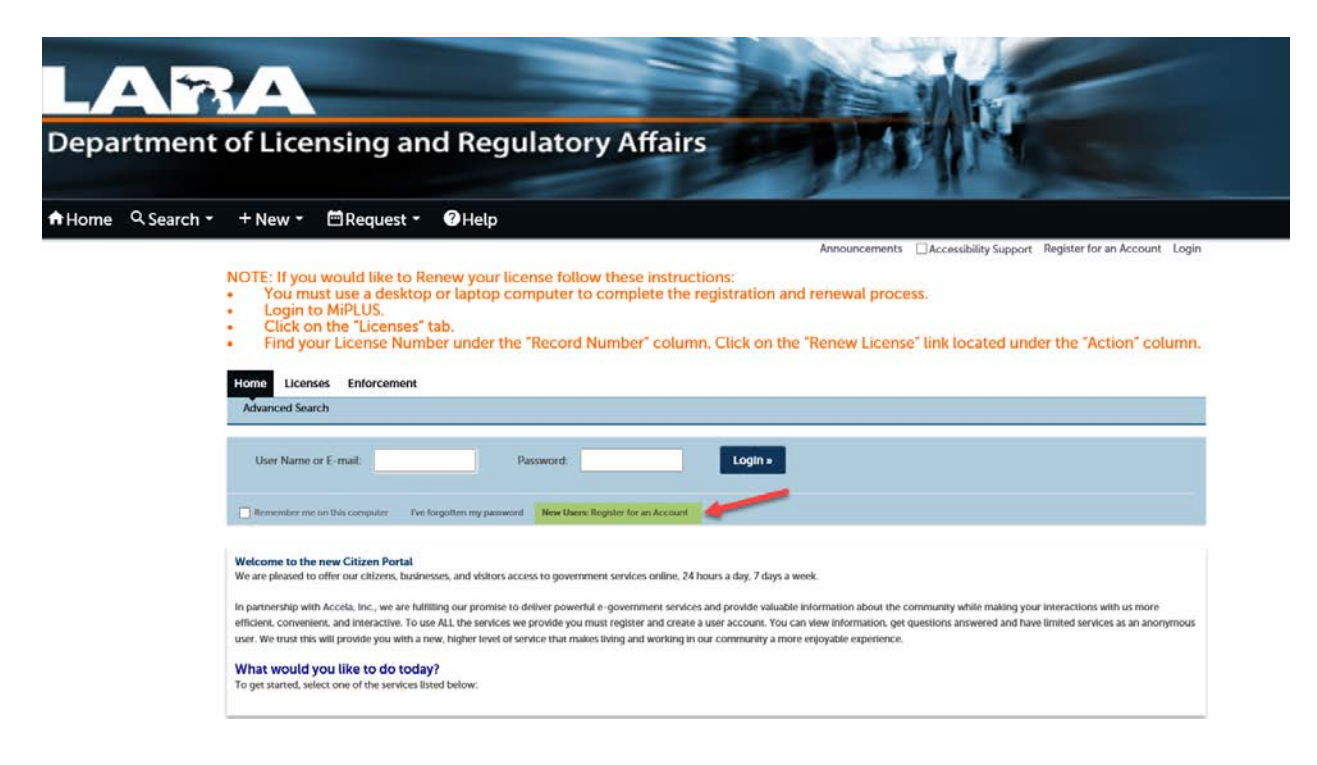

- > Read and Accept the Terms
- > Click on Continue Registration

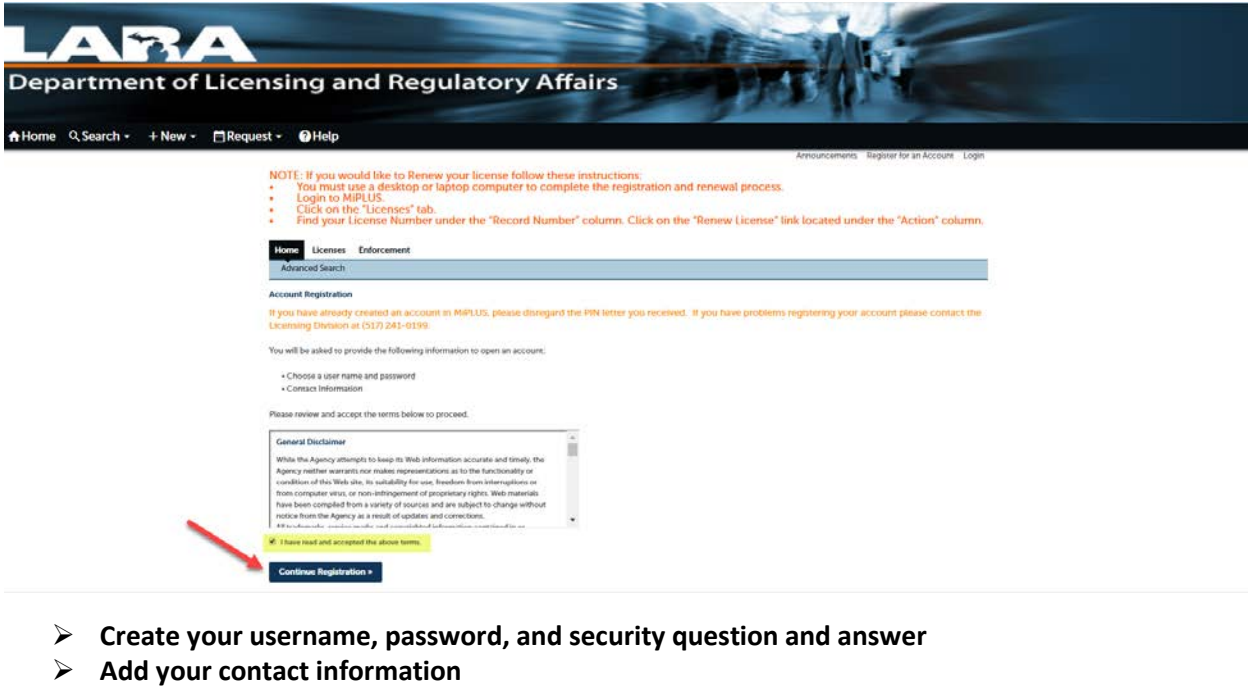

Click "Continue Registration"

Register for an Account Reports (1) 🛩 Login

| Advanced Search                                          |                                                                               |                              |
|----------------------------------------------------------|-------------------------------------------------------------------------------|------------------------------|
| Account Registration Step 2<br>Enter/Confirm Your Accour | Information                                                                   | * indicates a required field |
| ogin Information                                         |                                                                               |                              |
| inter your User Name and Password. You mu                | also enter a unique email address                                             |                              |
| User Name:                                               |                                                                               |                              |
| E-mail Address:                                          |                                                                               |                              |
| Password:                                                | 0                                                                             |                              |
| Type Password Again:                                     |                                                                               |                              |
| Enter Security Question:                                 | 0                                                                             |                              |
| Answer:                                                  | 0                                                                             |                              |
| Contact Information                                      |                                                                               |                              |
| lease select whether you are registering as a            | dividual or as an organization (business) and enter your contact information. |                              |
| Add New                                                  |                                                                               |                              |

## > Your account will be created and you will be able to login

|                                                                                                    |                                                                                                    |                                                    |                                                                     | Announcements                       | Register for an Acco | unt Login |
|----------------------------------------------------------------------------------------------------|----------------------------------------------------------------------------------------------------|----------------------------------------------------|---------------------------------------------------------------------|-------------------------------------|----------------------|-----------|
| NOTE: If you would lii<br>You must use a c<br>Login to MiPLUS<br>Click on the "Lic<br>Find your Licens | ke to Renew your license follc<br>lesktop or laptop computer to<br>enses" tab.<br>e Number under the "Record                   | ow these instruct<br>complete the<br>Number" colun | tions:<br>registration and renewal p<br>nn. Click on the "Renew Lic | rocess.<br>:ense" link located unde | er the "Action"      | column.   |
| Home Licenses Enfor                                                                                    | cement                                                                                                    |                                                    |                                                                     |                                     |                      |           |
| Advanced Search                                                                                        |                                                                                                    |                                                    |                                                                     |                                     |                      |           |
| Your account has b                                                                                     | een created successfully. You may now login.                                                                                   |                                                    |                                                                     |                                     |                      |           |
| Your account has been success<br>Congratulations. You have succes                                      | <b>fully created.</b><br>ssfully created an account with the Agency.                                                           |                                                    |                                                                     |                                     |                      |           |
| Account Information                                                                                    | I.                                                                                                    |                                                    |                                                                     |                                     |                      |           |
| User Name:<br>E-mail:<br>Password:<br>Security Question:                                               | MiPLUSTEST<br>BPL-IT@michigan.gov<br>*****<br>what is the it mailbox?                                                          |                                                    |                                                                     |                                     |                      |           |
| Contact Information                                                                                    | i.                                                                                                    |                                                    |                                                                     |                                     |                      |           |
| Jodi Cornell<br>cornellj3@michigan.gov                                                                 | Primary Phone: 5173884485<br>Secondary Phone:<br>Secondary Extension:<br>Primary Extension:<br>Preferred Method of Contact: El | mail                                               |                                                                     |                                     |                      |           |
| Contact Address List<br>▼ Contact Addresses                                                            |                                                                                                    |                                                    |                                                                     |                                     |                      |           |
| Showing 1-1 of 1                                                                                       |                                                                                                    |                                                    |                                                                     |                                     |                      |           |
|                                                                                                    | Action                                                                                                    | Address Type                                       | Address                                                             | Status                              | Start Date En        | d Date    |
|                                                                                                    |                                                                                                    | mailing                                            | OTT W OTTAWA 21                                                     | Active                              | 07/19/2017           |           |

# To Link your License to your MiPLUS Account

- Log into your MiPLUS account
- Click on "Licenses"

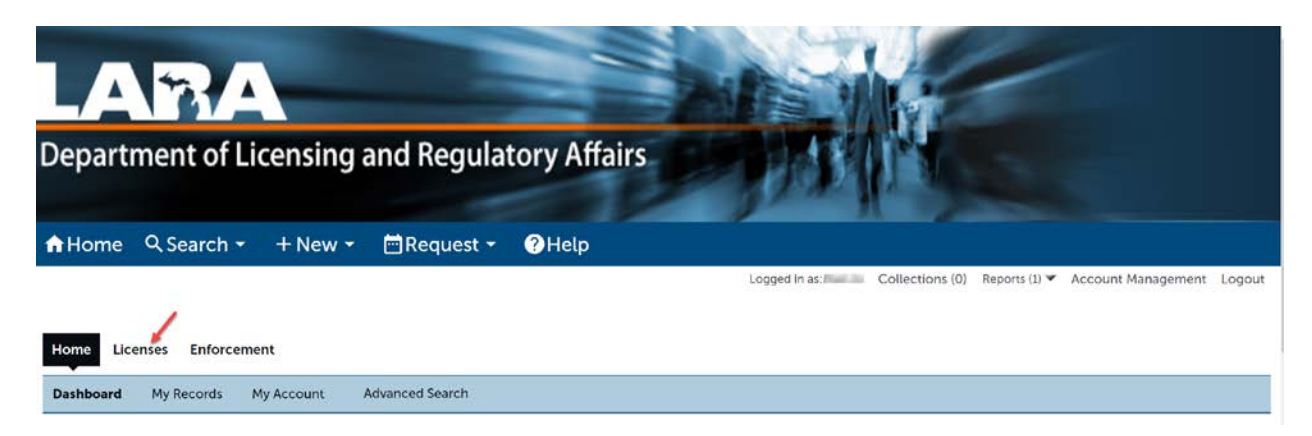

### Click on "Apply for License or Submit a Request"

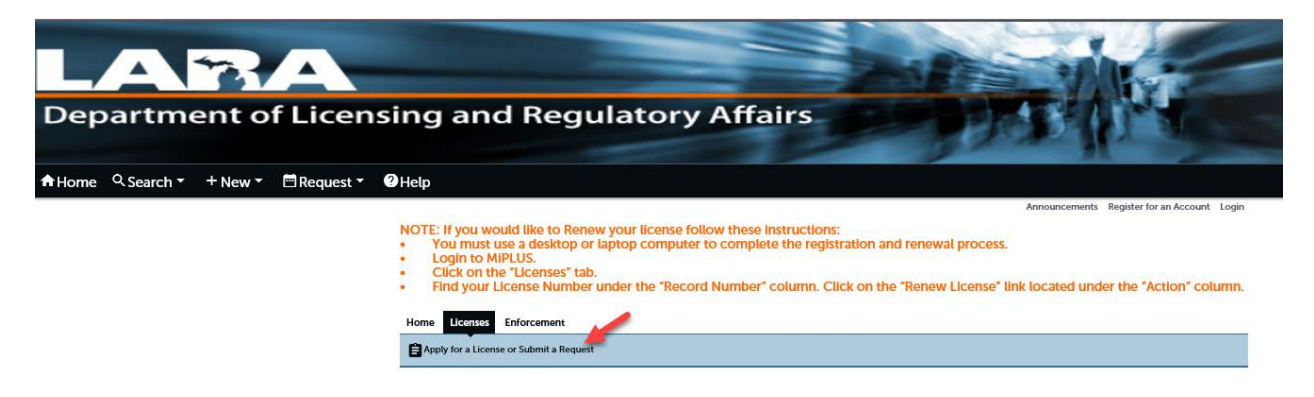

- Read and Accept the General Disclaimer
- Click "Continue Application"

| Home Licenses Enforcement                                                                |                                                                                                    |
|------------------------------------------------------------------------------------------|----------------------------------------------------------------------------------------------------|
| Apply for a License                                                                      |                                                                                                    |
| Online License Application                                                               |                                                                                                    |
| Welcome to MiPLUS. Using this system you can submit and update information, pay for day. | ees, track the status of your application, and print your final license all from the convenience of your home or office, 24 hours a |
| Please "Allow Pop-ups from This Site" before proceeding. You must accept the Gener       | ral Disclaimer below before beginning your application.                                                                             |
| General Disclaimer                                                                       | A                                                                                                    |
| While the Agency attempts to keep its Web information accurate and timely, the           |                                                                                                    |

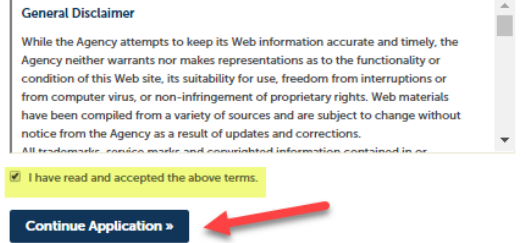

- Select the License Link Record
- Then Select "Continue Application"

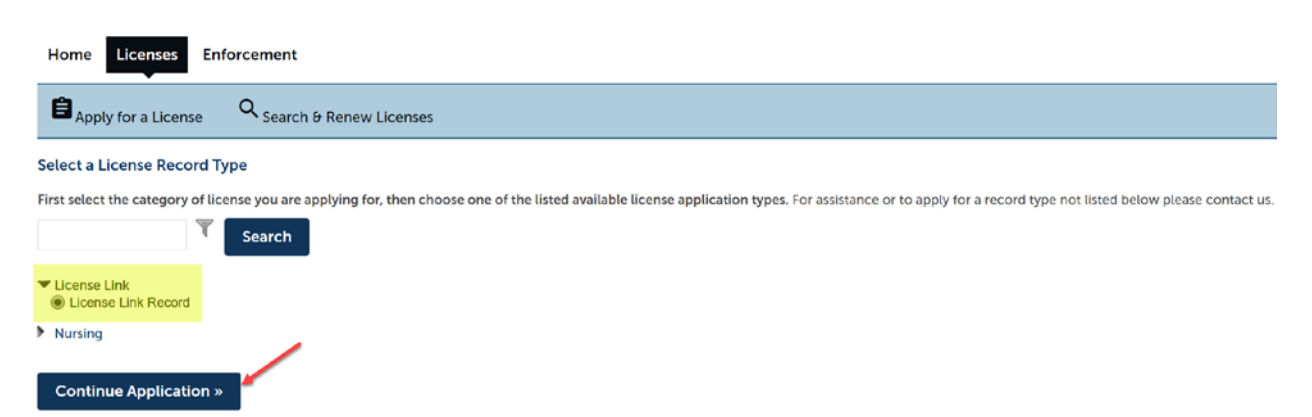

- Select "Add a Row"
- > Then Enter in the License Number and PIN number found in your letter
- Click "Submit"
- If you have more than one license you wish to associate to, and you have received a PIN for, you may enter them by adding additional rows

#### Step 1: License # and PIN Entry > Match Criteria Entry

Please proceed by clicking on "Add a Row" and entering your license number and the PIN # you received. If you have more than one license you wish to associate to, and that you have received a PIN # for, you may enter them by adding additional rows.

| Custom Lists      |                  |          |   | <ul> <li>Indicates a required netd.</li> </ul> |
|-------------------|------------------|----------|---|------------------------------------------------|
| PIN ENTRY         | PIN ENTRY        |          | × |                                                |
| Showing 0-0 of 0  | *License Number: | * PIN #: |   |                                                |
| License Number    |                  |          |   |                                                |
| No records found. | Submit Cancel    |          |   |                                                |

> The PIN Number is 5 characters containing numbers and/or letters

After you have logged in the first time, you must link your user identification to your license record. Use this User ID PIN XXXXX to connect your User ID to your license record.

### Click "Continue Application"

|                                                                      |                                                                                                    |                                                | <ul> <li>Indicates a required field</li> </ul> |
|----------------------------------------------------------------------|----------------------------------------------------------------------------------------------------|------------------------------------------------|------------------------------------------------|
| PIN Entry List                                                       |                                                                                                    |                                                |                                                |
| PIN ENTRY<br>Click the Add a Row buttor<br>rows.<br>Showing 1-1 of 1 | and enter your license number and the PIN # you received. If you have more than one license you wish to associate to, and that | you have received a PIN # for, you may enter t | hem by adding additional                       |
|                                                                      | License Number                                                                                                    | PIN #                                          |                                                |
|                                                                      | 2706:                                                                                                    |                                                | Actions 🔻                                      |
| Add a Row 🛛 👻 🛛 E                                                    | fit Selected Delete Selected                                                                                                   |                                                |                                                |
|                                                                      |                                                                                                    |                                                |                                                |
| Save and resume late                                                 |                                                                                                    | Co                                             | ntinue Application »                           |

- Confirm your License Number and PIN #
- Read and accept the certification
- > Click "Continue Application"

| PIN Entry List                                                                                                    |                                                                                                  |                                                                                                    |
|----------------------------------------------------------------------------------------------------|--------------------------------------------------------------------------------------------------|----------------------------------------------------------------------------------------------------|
| PIN ENTRY                                                                                                    |                                                                                                  | Edit                                                                                                    |
| License Number                                                                                                    | PIN #                                                                                            |                                                                                                    |
| 2972                                                                                                    |                                                                                                  |                                                                                                    |
| I certify that the statements in this application ar<br>noted on this application. I understand that any<br>action, or may be punishable by law. | e true and complete. I also certify that I am the omitted statement, misrepresentation, or fraud | e licensee or an authorized representative of the licensee may be cause for denial of my application, disciplinary |
| By checking this box, I agree to the above certification.                                                                                        |                                                                                                  | Date: 04/12/2019                                                                                                   |
| Save and resume later                                                                                                    |                                                                                                  | Continue Application »                                                                                             |

> You have now successfully added your license record to the MiPLUS site where you will have the ability to take advantage of all the MiPLUS features outlined in your letter

| cense Link Record                   |              |                   |  |
|-------------------------------------|--------------|-------------------|--|
| License # and PIN<br>Entry          | 2 Review     | 3 Record Issuance |  |
|                                     |              |                   |  |
| tep 3: Record Issuance              |              |                   |  |
| ~                                   |              |                   |  |
| Your application has been successfu | uy submitted |                   |  |